## <u>滋賀アリーナ web予約操作マニュアル</u>

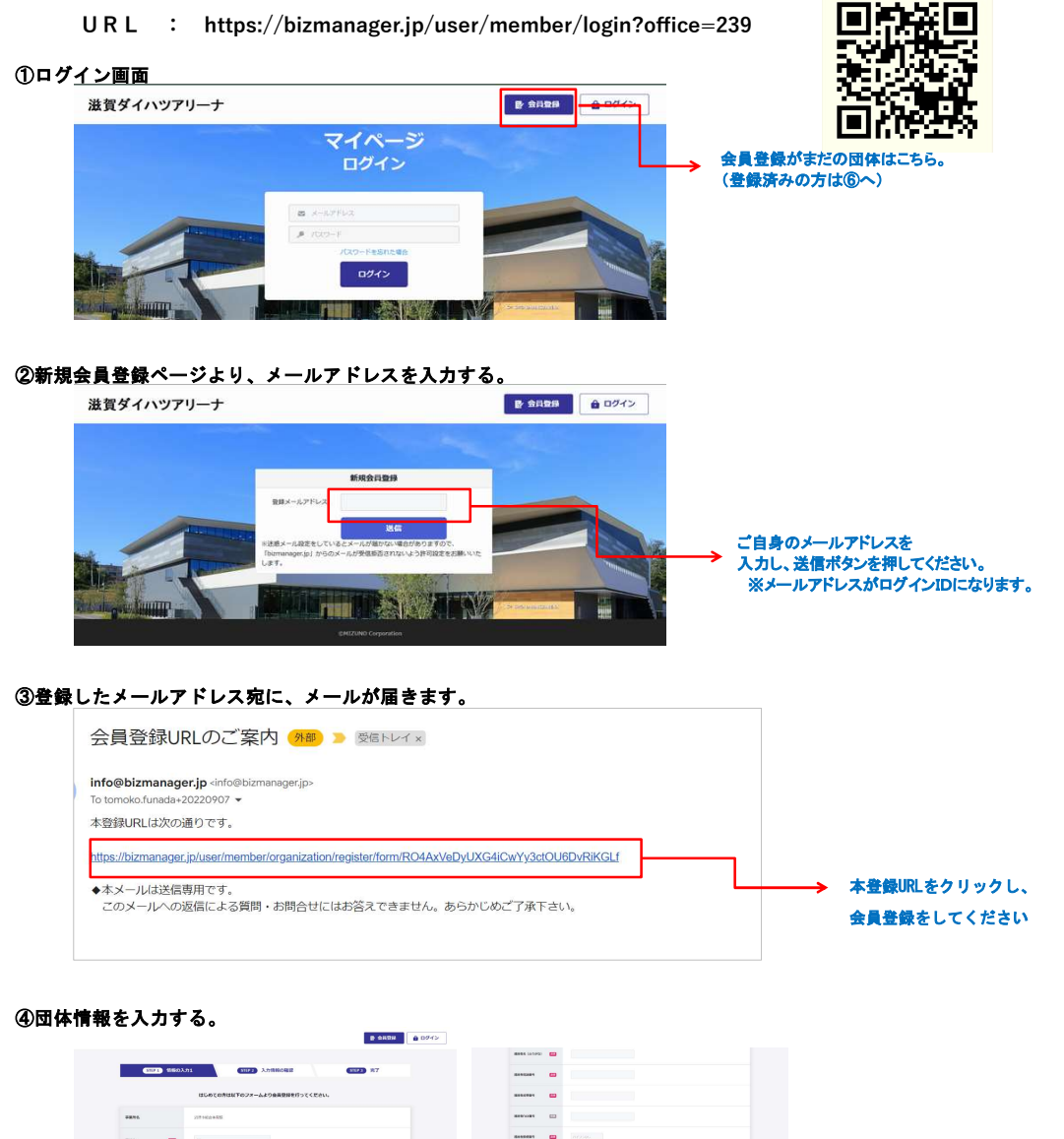

..... -mag canon --AFF63 🚥 🚥 ..... ②で登録したメールアドレスが . ------表示されています。 . parosie . order.b -804088 CD (1941)-800-102104 --24/ 100430

⑤会員情報の登録が完了すると、ログイン画面が開き登録完了となります。

| 滋賀ダ・ | イハッアリーナ           |                | ₽ 会員登録   | ê ログイン     |  |
|------|-------------------|----------------|----------|------------|--|
|      | SIEP1) 情報の入力1     | STEP 2 入力情報の確認 | STEP3 常了 |            |  |
|      | ~                 |                |          |            |  |
|      | <b>登</b><br>手続きが完 | えます。           |          | → ログインページへ |  |
|      |                   | ログイン           |          |            |  |
|      |                   |                |          |            |  |

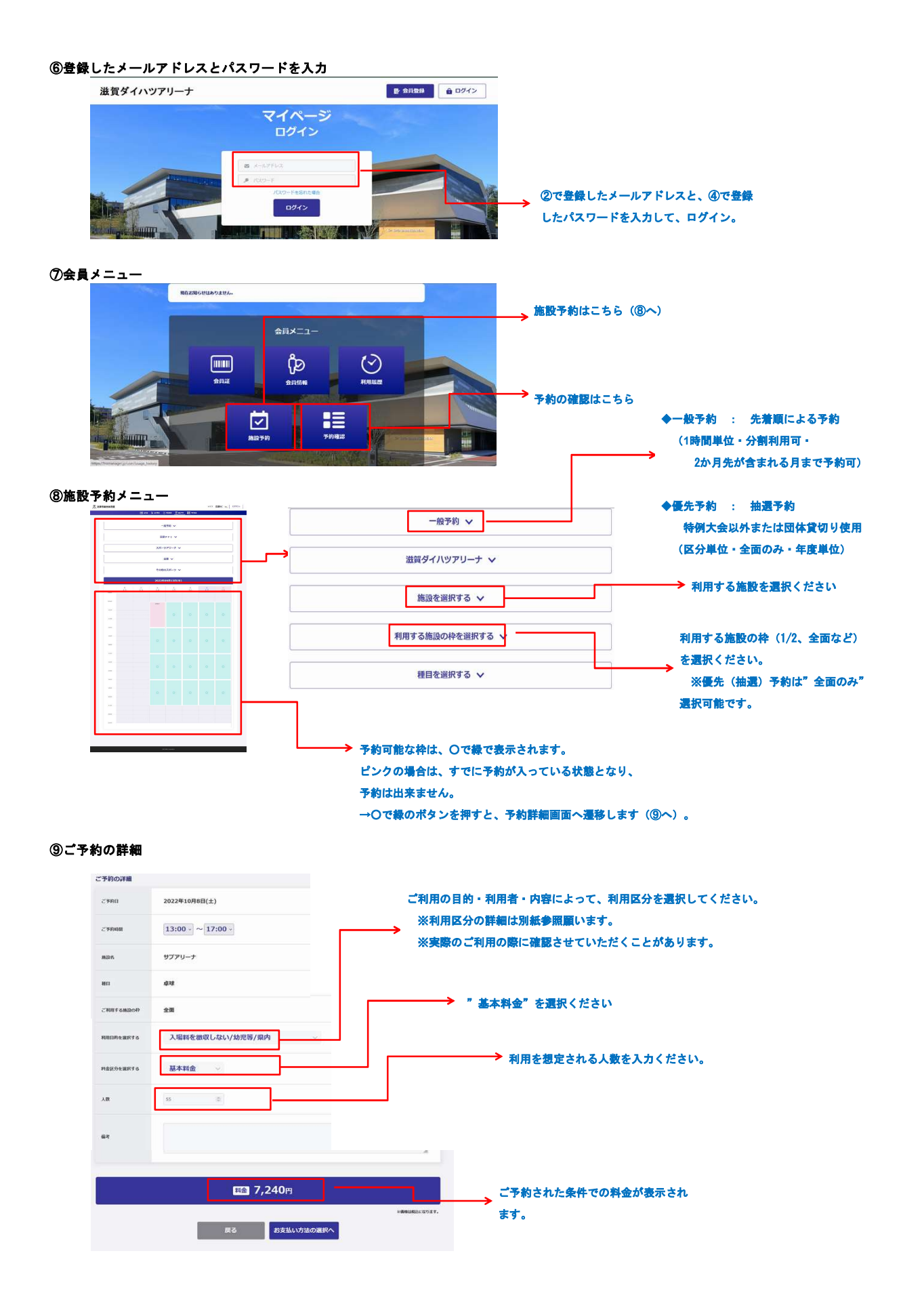